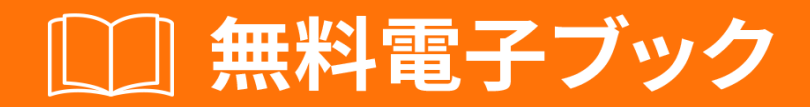

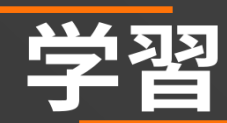

# appium

Free unaffiliated eBook created from **Stack Overflow contributors.** 

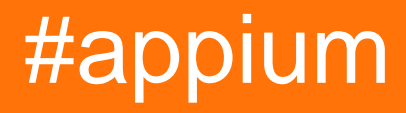

| 1                          |
|----------------------------|
| 1: appium                  |
|                            |
|                            |
| Examples                   |
|                            |
|                            |
| Appium4                    |
| Appium                     |
| Appium for Android         |
| 2: Appium                  |
|                            |
| Examples                   |
|                            |
| 3: Java                    |
|                            |
| Examples11                 |
| Android Play11             |
| PlayStoreAutomation.java11 |
| pom.xml                    |
|                            |

You can share this PDF with anyone you feel could benefit from it, downloaded the latest version from: appium

It is an unofficial and free appium ebook created for educational purposes. All the content is extracted from Stack Overflow Documentation, which is written by many hardworking individuals at Stack Overflow. It is neither affiliated with Stack Overflow nor official appium.

The content is released under Creative Commons BY-SA, and the list of contributors to each chapter are provided in the credits section at the end of this book. Images may be copyright of their respective owners unless otherwise specified. All trademarks and registered trademarks are the property of their respective company owners.

Use the content presented in this book at your own risk; it is not guaranteed to be correct nor accurate, please send your feedback and corrections to info@zzzprojects.com

# 1: appiumをいめる

Appiumは、シミュレータiOS、FirefoxOS、エミュレータAndroid、およびリアルデバイスiOS、 Android、FirefoxOSでテストされた、ネイティブ、ハイブリッド、モバイルのWebアプリケーションのオープンソースのクロスプラットフォームテストツールです。

#### なぜAppium

- 1. すべてのプラットフォームでのオートメーションAPIをするため、アプリをコンパイルする はありません。
- すべてのブラットフォームでのオートメーションAPIをするため、アプリをコンパイルする はありません。Java、 Objective-C、Node.js、 コールバック、 ジェネレータの、PHP、 Python、 Ruby、 C、 Clojure、 PerlなどのWebDriverをして、あなたのきなツールでテス トをくことができます。 Selenium WebDriver APIとのクライアントライブラリをしていま す。
- 3.のテストフレームワークをできます。

WebDriverプロトコルへのは、デファクトスタンダードとなったテストのために、でオープンなのプロトコルにけていることをします。のスタックにをロックしないでください。

AppiumをしないAppleのUIAutomationライブラリをするは、JavaScriptをしてのみテストをする ことができ、Instrumentsアプリケーションをしてテストをすることができます。に、Googleの UiAutomatorでは、Javaでのみテストをくことができます。 Appiumは、のクロスプラットフォー ムネイティブモバイルのをきます。

ſι

Appiumは々なネイティブフレームワークをし、SeleniumのWebDriver JSONワイヤプロトコルに づいたAPIをします。

AppiumはiOS 10のバージョンのAppleのUIAutomationライブラリをします。これはDan Cuellarの iOS Auto のにづいています。 UIAutomationライブラリのにより、すべてのiOS 10およびのバー ジョンは、XCUITestフレームワークによってされます。

Androidのサポートでは、しいプラットフォームのUiAutomatorフレームワークといAndroidプラットフォームのSelendroidがされます。

バージョン

| バージョン  |            |
|--------|------------|
| 1.6.3  | 2016-12-12 |
| 1.6.2  | 2016-12-02 |
| 1.6.1  | 2016-11-24 |
| 1.6.0  | 2016-10-10 |
| 1.5.3  | 201667     |
| 1.5.2  | 2016-04-20 |
| 1.5.1  | 2016-03-29 |
| 1.5.0  | 2016-02-26 |
| 1.4.16 | 2015-11-20 |
| 1.4.15 | 2015-11-18 |
| 1.4.14 | 2015-11-06 |
| 1.4.13 | 2015-09-30 |
| 1.4.11 | 2015-09-16 |
| 1.4.10 | 2015-08-07 |
| 1.4.8  | 2015-07-16 |
| 1.4.7  | 2015-07-02 |
| 1.4.6  | 2015-06-19 |
| 1.4.3  | 2015-06-09 |
| 1.4.1  | 2015-05-21 |
| 1.4.0  | 2015-05-09 |
| 1.3.7  | 2015-03-25 |
| 1.3.6  | 2014-12-01 |

# Examples

インストールまたはセットアップ

するデバイスタイプのをし、Appiumをするにそれらがインスト―ルされていることをしてください

#### iOS

- Mac OS X 10.10 10.11.1
- XCode> = 6.0、7.1.1を
- Apple Developer ToolsiPhoneシミュレータSDK、コマンドラインツール
- iOSテストのためにをするのドキュメントをずんでください

#### Android

- Android SDK API = 17には18/19が
- Appiumは、OS X、Linux、WindowsでAndroidをサポートしています。なるOSでテストするためのをしくするためのにってください。
  - linuxOSX
  - 0

#### FirefoxOS∽

Firefox OSシミュレータ

# Appiumのインストール

Node.jsをしたグローバルインストール

```
$ npm install -g appium
$ appium
```

Githubのマスターブランチからのローカルインストール

```
$ git clone git@github.com:appium/appium.git
$ cd appium
$ npm install
$ node .
```

#### MacまたはWindowsのAppの

- Appiumアプリケーションをダウンロードする
- それをします

```
Appiumのテストをく
```

Appium ドキュメントのされたバージョンは、のコードサンプルをするとともにここにあります。

Appium for Android プラットフォームのとサンプルテストの

- APIレベル17のAndroidSDKをダウンロード
- Node.js https://nodejs.org/
- Appiumソフトウェア http://appium.io/
- Selenium jars http://www.seleniumhq.org/download/
- Appium jar https://search.maven.org/#search%7Cga%7C1%7Cg%3Aio.appium%20a%3Ajava-client
- テストするがあるアプリケーションの.apkファイル
- Eclipseがwww.eclipse.org/downloads/からダウンロードされていることをしてください
- javaがインストールされていますjdkとjreの
- android sdkがインストールされています
- Java、Android SDK、プラットフォーム、プラットフォームツールのPathがされていることをしてください。

Windowsのパスをする「マイコンピュ―タ」をクリックします。 「プロパティ」パネルの「アド バンストシステム」のシステム - >タイプパス - >「パス」ダブルクリックシステムにJAVA jdkの パスをしてから;をし、 android sdk;アンドロイドプラットフォ―ムのパス;パスアンドロイドプラ ットフォ―ムのツ―ル - > OKをクリックします。

• Eclipse eglipse eglipse

AndroidEclipse プラグインのインストールuit Eclipseをし、ヘルプ/ソフトウェアのインストールを します。  $\oplus$ の[]をクリックします。 されるリポジトリのダイアログで、の「ADT Plugin」とロケ ーションののURLをします。 https://dl-ssl.google.com/android/eclipse/「OK」をクリックします にがあるプラグインをしているは、「https」ではなく「URL」で「http」をしてくださいセキュ リティのからhttpsがされます。

• ANDROID\_HOMEがされていることをしてください。

ANDROID\_HOMEをするはのとおりですuitトップパネルのPreferences-> Preferences->パネルの Androidをダブルクリックします。Androidで、SDKのをコピーします。「マイコンピュータ」を クリックします。「プロパティ」パネルの「アドバンスト・システム」ののユーザー - > - >ので、 ANDROID\_HOME、パスを - EclipseからコピーしたSDKのを - > OKをクリックに、システム - > - >、ANDROID\_HOME、パス - > EclipseからコピーされたSDKのを - > OKをクリック

 Android Virtual Device Managerをできることをしてください。 >のデバイスがあればそれを クリックするか、カスタマイズされたでしいデバイスをします。 >>ウィンドウのパネルで[ スタート]をクリックします。ちげ

Appiumの

- node.js " http://nodejs.org/ "をインストールします。
- のからコマンドラインからAppiumをしますAppiumフォルダ→node\_modules →appium→bin→shift +クリック→くコマンドプロンプト→タイプノードappium→enter

infoAppium v1.3.4へようこそREV c8c79a85fbd6870cd6fc3d66d038a115ebe22efeinfoAppium REST httpインターフェイスリスナ0.0.0.0:4723でinfoConsole LogLeveldebug infoAppium REST httpインターフェイスリスナ0.0.0で 4723infoコンソールLogLevelデバッグ

EclipseでAppiumをするためのプログラムをくpackage appium.com;

import java.net.MalformedURLException; import java.net.URL;

import org.openqa.selenium.remote.CapabilityType; import org.openqa.selenium.remote.DesiredCapabilities; import org.openqa.selenium.remote.RemoteWebDriver;

パブリッククラスAppiumLaunch {public static void mainString args []MalformedURLExceptionを スローする{RemoteWebDriverドライバ。 DesiredCapabilities capabilities = しい DesiredCapabilities;

```
capabilities.setCapability("platformName", "Android");
capabilities.setCapability("deviceName", "");
capabilities.setCapability("version", "4.4.2");
capabilities.setCapability("device ID", "");
capabilities.setCapability("app-package", "");
capabilities.setCapability(CapabilityType.BROWSER_NAME, "");
capabilities.setCapability("app-activity", "");
capabilities.setCapability("takesScreenshot", true);
capabilities.setCapability("app", "C:/Users/.....apk");
driver=new RemoteWebDriver( new URL("http://127.0.0.1:4723/wd/hub"), capabilities);
System.out.println("app is launched on the device");
```

}

- システムのapkファイルのパスがしいことをしてください
- システムのapkファイルへのパスがプログラムでしいことをしてください。しいパッケージ とapkファイルをコンパイルすることでつかるアクティビティをしてください。 apkファイ ルをコンパイルするには、 http://www.decompileandroid.comにアクセスしてください。

#### approid for Androidをする

1. まず、コマンドプロンプトでappiumサーバーをするか、appium.exeファイルをします。 2. デバイスがされ、adbadbデバイスにされているかどうかをする 3. Eclipseでプログラムをします。プログラムがされ、デバイスにインスト―ルされた.apkフ ァイルがアプリをします。

オンラインでappiumをいめるをむ https://riptutorial.com/ja/appium/topic/5122/appiumをいめる

# 2: Appiumでのテスト

# き

セレニウムGRIDコンセプトをしたappiumでの。ステップバイステップのプロセスをつけてくだ さい。

# **Examples**

ステップバイステップのプロセス

GRIDをしたAppiumによるテストがいていたをします。 AppiumでSelenium Gridをする

 Seleniumグリッドのセットアップローカルファイルシステムのselenium standalone server jarをダウンロードします。をき、jarファイルをしたディレクトリにし、のコマンドをしま す。

java -jar selenium-server-standalone-2.53.3.jar -role hub Open http://localhost:4444/grid/console and you should be able to see GRID console in your browser.

 Appium Nodesのここでは、jsonファイルをするがあります。2つのデバイスでし、2つのな るjsonファイルをするとします。ここに1つのjsonファイルがあります。{"capabilities" "{" applicationName "" ONEPLUS A3003 "、" browserName "" ONEPLUS A3003 "、" platformName "" ANDROID "、" maxInstances "1}]、 "configuration"{"cleanUpCycle"2000、 "timeout"30000、 "proxy" "org.openqa.grid.selenium.proxy.DefaultRemoteProxy"、 "host" "127.0.0.1"、 "port" 4723、 "maxSession"1、 "register"true、 "registerCycle"5000、 "hubPort"4444、 "hubHost" "あなたのIPアドレス"}}のファイルをjasonFile1.jsonとしてしま す。ここでapplicationNameは - >あなたのモバイル - > - >について - >モデルここでhubHost はあなたのIPアドレスになりますここであなたはデフォルトのcmdのとしてくがあることに してください

appium --nodeconfig C/richa/jasonfile1.json -p 4723 -bp 4724 -U xxxx

ijsonファイルのパスをするがあります。iiポートは4723です。iiiブートストラップポートは 4724です。iv-Uたとえば、xxxx

->あなたのモバイル->->ステータス->シリアルのようにデバイスIDをつけることができます " adbデバイス"をし、このデバイスIDをすることもできます。

に、1つのデバイスでSelenium Gridをします。

もう、2のjsonファイルをすると、appiumがします。2のjsonファイルはのとおりです。

{"" "{" applicationName "" Lenovo K50a40 "、" browserName "" Lenovo K50a40 "、" platformName "" ANDROID "、" maxInstances "1}]、" configuration "{" cleanUpCycle " 2000、 "timeout"30000、 "proxy" "org.openqa.grid.selenium.proxy.DefaultRemoteProxy"、 "host" "127.0.0.1"、 "port"4730、 "maxSession"1、 "register "true、" registerCycle "5000、" hubPort " 4444、" hubHost ""あなたのIPアドレス "}}のファイルをjasonFile2.jsonとしてします

Lenovo Mobileで2のノードをします。 appium --nodeconfig C/ richa / jasonFile2.json -p 4730 -bp 4731 -U xxxx

Selenium Gridはのようになります

3テストをするTestNGパラレルメソッドをします。

->デバイスのはあなたがにしたudidになることにしてください。コマンドプロンプトでadbデバ イスをすることでできます。

4.

SearchHotelTestCase.Javaをのようにします。package com.trivago.TestCases;

import java.net.MalformedURLException; import java.net.URL; import java.util.concurrent.TimeUnit;

import org.openqa.selenium.remote.DesiredCapabilities; import org.openqa.selenium.remote.RemoteWebDriver; import org.testng.annotations.BeforeMethod; import org.testng.annotations.Parameters; import org.testng.annotations.Test;

import com.trivago.pages.LocaleSelectionPage; import com.trivago.pages.SearchLocation; import com.trivago.pages.SplashScreenPage;

import io.appium.java\_client.MobileElement; import io.appium.java\_client.android.AndroidDriver;

public class SearchHotelTestCase {プライベートAndroidDriverドライバ。

@Parameters{"deviceName \_"、 "platformVersion \_"、 "applicationName\_"}@BeforeMethod
public void beforeMethodString deviceName\_、 String platformVersion\_、 String applicationName\_
MalformedURLException、 InterruptedException {

DesiredCapabilities capabilities = U DesiredCapabilities; capabilities.setCapability "deviceName" deviceName\_; capabilities.setCapability "platformVersion" platformVersion\_; capabilities.setCapability "platformName" "Android"; capabilities.setCapability "applicationName" applicationName\_; capabilities.setCapability "app" "/Users/richa.b.shrivastava/Downloads/com.trivago\_2017-04-28.apk"; capabilities.setCapability "appPackage" com.trivago"; capabilities.setCapability "appActivity" "com.trivago.activities.SplashActivity";

URL url =しいURL "http://.0.0.0.0:4723/wd/hub/ "; System.out.println "webdriverの";ドライバ=しい AndroidDriverURL、; System.out.println "webdriverの"; 。にする10、TimeUnit.SECONDS;

```
Thread.sleep4000; }
```

@Test public void SearchHotel{//ページクラスのオブジェクトをするLocaleSelectionPage localeSelectionPage = new LocaleSelectionPagedriver; SplashScreenPage splashScreenPage = しいSplashScreenPageドライバ; SearchLocation searchLocation = しいSearchLocationドライバ。

//ページクラスlocaleSelectionPage.selectLocaleのメソッドをびします。 splashScreenPage.clickSplashSearchText; searchLocation.inputSearchText "Paris"; searchLocation.selectSuggestions "エッフェル、パリ";

}

}

オンラインでAppiumでのテストをむ https://riptutorial.com/ja/appium/topic/10016/appiumでのテスト

3: Java クライアント

JavaクライアントAPI

Javaクライアントソースコード

### **Examples**

Android Playストアのリアルデバイス

ファイル

- pom.xml
- src / test / java / PlayStoreAutomation.java

```
コマンド
```

mvn test -Dtest = PlayStoreAutomation

### PlayStoreAutomation.java

```
import org.junit.AfterClass;
import org.junit.BeforeClass;
import org.junit.Test;
import io.appium.java_client.android.AndroidDriver;
import io.appium.java_client.android.AndroidKeyCode;
import io.appium.java_client.MobileElement;
import org.openqa.selenium.remote.DesiredCapabilities;
import org.openqa.selenium.By;
import java.util.concurrent.TimeUnit;
import java.net.URL;
public class PlayStoreAutomation {
    public static AndroidDriver<MobileElement> driver;
    @BeforeClass
    public static void setUp() throws Exception {
        DesiredCapabilities capabilities = new DesiredCapabilities();
       capabilities.setCapability("platformName", "Android");
        capabilities.setCapability("deviceName", "Android Device");
        capabilities.setCapability("appPackage", "com.android.vending");
        capabilities.setCapability("appActivity",
"com.google.android.finsky.activities.MainActivity");
        driver = new AndroidDriver<MobileElement>(new URL("http://localhost:4723/wd/hub"),
capabilities);
        driver.manage().timeouts().implicitlyWait(10, TimeUnit.SECONDS);
    }
    @AfterClass
    public static void tearDown() {
        driver.quit();
```

```
}
@Test
public void testPlayStore() throws Exception {
    driver.findElement(By.id("com.android.vending:id/text_container")).sendKeys("Google");
    driver.pressKeyCode(AndroidKeyCode.ENTER);
    // First item in the search result by Xpath
driver.findElement(By.xpath("//android.support.v7.widget.RecyclerView[1]/android.widget.LinearLayout[1
    // Confirm element found
    driver.findElement(By.xpath("//android.widget.TextView[@text='Google']"));
}
```

# pom.xml

```
<project xmlns="http://maven.apache.org/POM/4.0.0"</pre>
         xmlns:xsi="http://www.w3.org/2001/XMLSchema-instance"
         xsi:schemaLocation="http://maven.apache.org/POM/4.0.0
http://maven.apache.org/xsd/maven-4.0.0.xsd">
    <modelVersion>4.0.0</modelVersion>
    <groupId>com.tester.appium</groupId>
    <artifactId>tester-tests</artifactId>
    <version>1.0-SNAPSHOT</version>
    <dependencies>
        <dependency>
            <groupId>io.appium</groupId>
            <artifactId>java-client</artifactId>
            <version>4.0.0</version>
        </dependency>
        <dependency>
            <groupId>junit</groupId>
            <artifactId>junit</artifactId>
            <version>4.12</version>
        </dependency>
    </dependencies>
    <build>
        <plugins>
            <plugin>
                <artifactId>maven-compiler-plugin</artifactId>
                <version>3.1</version>
                <configuration>
                    <source>1.8</source>
                    <target>1.8</target>
                </configuration>
            </plugin>
            <plugin>
                <proupId>org.apache.maven.plugins</proupId>
                <artifactId>maven-surefire-plugin</artifactId>
                <version>2.10</version>
                <configuration>
                    <reportsDirectory>${project.build.directory}/reports</reportsDirectory>
                </configuration>
            </plugin>
```

オンラインでJavaクライアントをむ https://riptutorial.com/ja/appium/topic/6195/javaクライアント

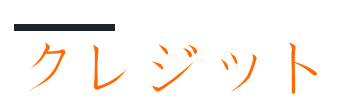

| S.<br>No |             | Contributors                                                        |
|----------|-------------|---------------------------------------------------------------------|
| 1        | appiumをいめる  | BenJi, Community, Domestus, mrtuovinen, Priya, Richa<br>Shrivastava |
| 2        | Appiumでのテスト | Richa Shrivastava                                                   |
| 3        | Javaクライアント  | Domestus                                                            |